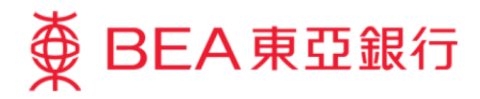

# 企業電子網絡銀行服務示範指南 首次登入-一般用戶

東亞銀行有限公司(「東亞銀行」)編製此小冊子以提供企業電子網絡銀行服務的一般使用指引。雖然資料已力求準確,惟本行對所載資料的正確性、完整性、充足性及可用性不會負上任何法律責任或作任何保證,包括明示、暗示或法定保證。

The Bank of East Asia, Limited

(05/2020)

### 首次登入 - 一般用戶

第一步

a. 進入東亞銀行網站: www.hkbea.com,並 於登入目錄選擇「香港 一企業電子網絡銀行 服務」。

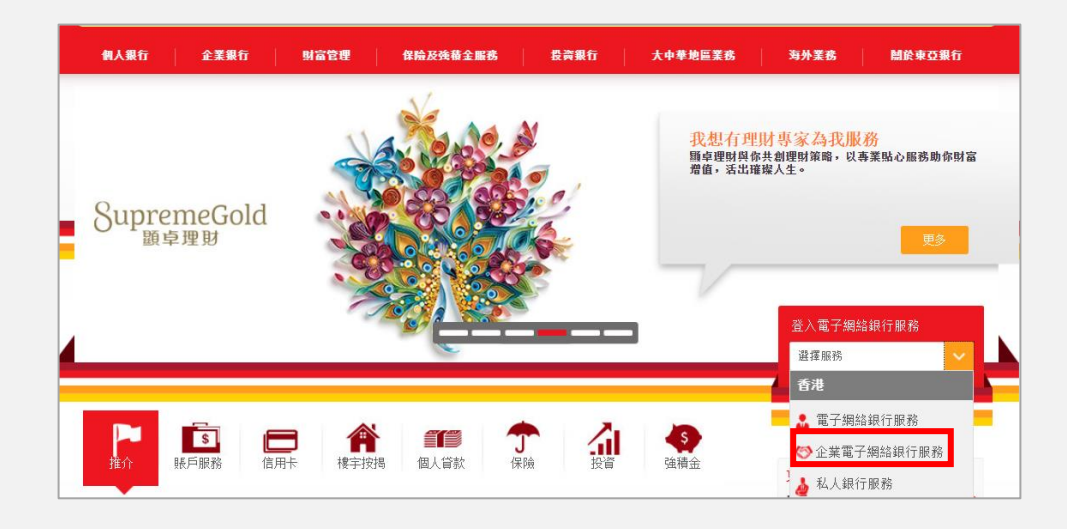

#### 第二步

- a. 輸入企業電子網絡銀行 服務賬戶號碼。
- b. 輸入由系統管理員指定 的用戶識別碼。
- c. 使用螢幕鍵盤輸入由系 統管理員指定的密碼。
- d. 按「登入」繼續。

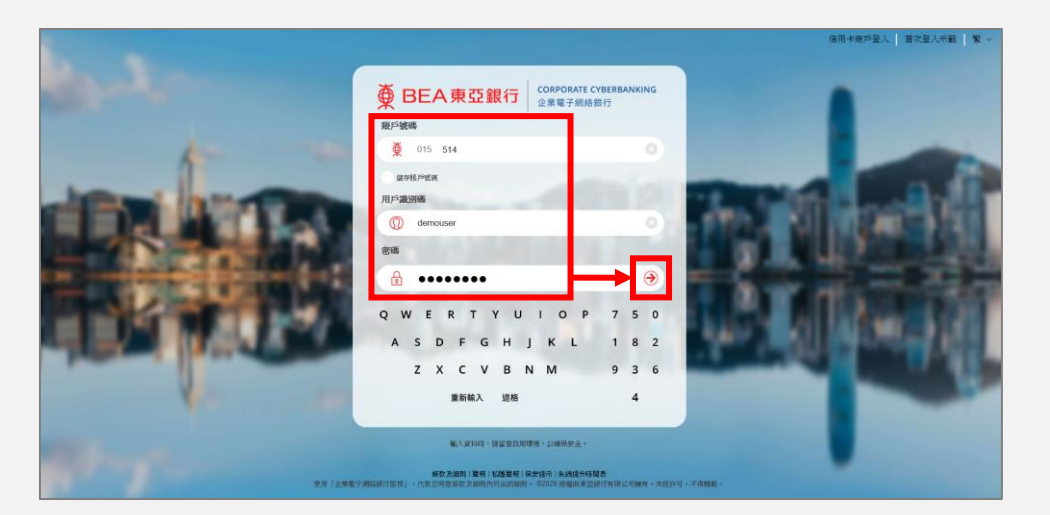

## The Bank of East Asia, Limited Corporate Cyberbanking

| 第三步              | 更改登入密碼                                                                                             |  |  |  |  |  |  |  |
|------------------|----------------------------------------------------------------------------------------------------|--|--|--|--|--|--|--|
| a. 使用螢幕鍵盤輸入現有    | 這是您首次使用「企業電子網絡銀行服務」的新登入密碼。為保安理由,請更改您的登<br>入密碼。                                                     |  |  |  |  |  |  |  |
| 密碼。              | 更改登入密碼 輸入現有密碼 ●●●●●●●●                                                                             |  |  |  |  |  |  |  |
| b. 輸入新密碼。        | 輸入新密碼     ●●●●●●●●●       再次輸入新密碼     ●●●●●●●●●●                                                   |  |  |  |  |  |  |  |
| <b>c.</b> 按「繼續」。 | QWERTYUIOP523                                                                                      |  |  |  |  |  |  |  |
|                  | ASDFGHJKL 947                                                                                      |  |  |  |  |  |  |  |
|                  | ZXCVBNM 086                                                                                        |  |  |  |  |  |  |  |
|                  | 退格 重新輸入 1                                                                                          |  |  |  |  |  |  |  |
|                  | 取消 重新輸入 繼續                                                                                         |  |  |  |  |  |  |  |
|                  | 註:<br>1.請輸入最少8位或最多16位字母與數字為密碼。<br>2.密碼必需是由數字(0-9)及英文字母(A-2)所組合,但不包括空格或特殊字母為新密碼。<br>3.密碼必需包含最少兩個數字。 |  |  |  |  |  |  |  |
|                  |                                                                                                    |  |  |  |  |  |  |  |
| 第四步              | 設置修改成功     登置修改成功     登置修改成功     登遣修改成功                                                            |  |  |  |  |  |  |  |
|                  | 由現在起請使用您的新密碼。                                                                                      |  |  |  |  |  |  |  |

確定

a. 新密碼修改成功,按 「確定」繼續。

### The Bank of East Asia, Limited Corporate Cyberbanking

### 第五步

- a. 使用螢幕鍵盤輸入登入 密碼。
- **b.** 按「繼續」。

|   | 罰下的個人資料已被管理者更新                           |   |
|---|------------------------------------------|---|
|   | 見在確認更改個人資料                               |   |
|   | 青輸入 <b>登入密碼</b> "以確認更改個人資料<br>更改資料以藍色顯示。 |   |
|   | 用戶類別 普通                                  |   |
|   | 流動電話號碼 (852)                             |   |
|   | 電子郵件地址                                   |   |
|   | 東亞銀行確認訊息 Bea                             |   |
|   | 登入密碼 ••••••                              |   |
|   | QWERTYUIOP247                            |   |
|   | ASDFGHJKL 059                            |   |
|   | Z X C V B N M 183                        |   |
|   | 退格 重新輸入 6                                |   |
|   |                                          |   |
| ) | 於下次登入時確認更改個人資料                           |   |
|   |                                          | 6 |

### 第六步

- a. 確認個人資料後,按 「確定」。
- b. 你已成功登入企業電子 網絡銀行。

| 確認個 | I人資料                                                                                                |                         |
|-----|----------------------------------------------------------------------------------------------------|-------------------------|
|     | 交易完成                                                                                                | 香港時間 2020年3月6日 15:18:09 |
|     | 完成確認更改個人資料<br>若你的流動電話資料曾被更改,本行將會傳送一個SMS短訊給你,以測試你是否能夠成功接受短訊。<br>接收有關SMS短訊功能需流動網絡習辦商支援(包括本地及海外網絡營辦商)。 |                         |
|     |                                                                                                    | 確定                      |

| ✿ BEA東亞銀行 企業電子網絡銀行服務                                              |   |                |          |             |                    |       |       |       | 行服務       |        |               |
|-------------------------------------------------------------------|---|----------------|----------|-------------|--------------------|-------|-------|-------|-----------|--------|---------------|
| 你好!你已登入為 DEMOTS 用戶 上交登入日期時間 2000年3月6日 141.45 (成功) 🔒 🖪 🜌 🌩 ENG 简 🧮 |   |                |          |             |                    |       |       |       | 登出        |        |               |
| 首頁                                                                |   | 公司:            | TEST     | ~           |                    |       |       |       |           |        |               |
| 資金管理                                                              |   |                |          |             |                    |       |       |       |           |        |               |
| 押匯服務                                                              |   | 结餘摘要           | 存款摘要     | 賬戶摘要(以貨幣分類) | Ref. ed. Nale yest | 1585  |       | 於君    | 「港時間」<br> | 2020年3 | 3月6日 15:19:14 |
| 強積金                                                               |   | R0CJ→381.209   |          | -           | Rec ) 1972 (05-)   | 貝卯    |       | 现时    | 的版        |        | 山田巫朝          |
|                                                                   |   | 企業綜合理財         | - 港元往來賬  | Þ           | 015-1 -0           | 港幣    |       |       |           |        |               |
| 支新及目動轉賬                                                           |   | 企業綜合理財         | - 儲蓄(結單  | )賬戶         | 0150               | 港幣    |       | 5     |           |        |               |
| 銀行服務                                                              |   | 企業綜合理財         | - 定期存款賬  | ≦           | 015-1 -0           | (有關資料 | ,請按此開 | 長戶號碼) |           |        |               |
| <ul> <li>● 批核中心</li> <li>送出</li> </ul>                            | C | 註:<br>1. 以上資料5 | 1.供参考,請以 | 銀行發出的通知書為準。 |                    |       |       |       |           |        |               |

-完-